## Создание СЭМД «Протокол лабораторного исследования»

1) Выбираем Рабочие места – Лаборатория — Валидация — Массовое подписание СДА.

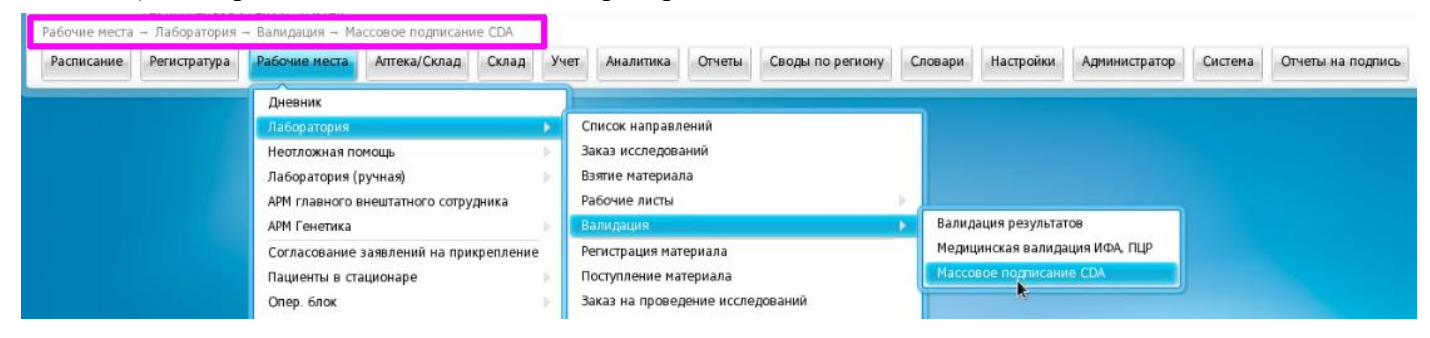

2) В открывшемся окне находим нужное исследование, выделяем его (возможно выделение и подписание сразу нескольких исследований).

|              | the second second second second                                                                                                    |                                                                                                    |                                                                                                    |                                  |                         |                                 | 1 4 1                                                                                                    |
|--------------|----------------------------------------------------------------------------------------------------|----------------------------------------------------------------------------------------------------|----------------------------------------------------------------------------------------------------|----------------------------------|-------------------------|---------------------------------|----------------------------------------------------------------------------------------------------|
| Дата         | c 11.04.2023 📻 r                                                                                                    | 11.04.2023                                                                                                    | Врач, выполнивший Ст<br>валидацию                                                                                                  |                                  | Показа<br>подписан      | ать<br>ные                      | Найти Очистить                                                                                                    |
| Колич        | ество выбранных 1 /                                                                                                    | Количество подписанных 0 /                                                                                                    | Количество неподписанных                                                                                                    | 16                               |                         | Сформиро                        | овать и подписать документы (CDA                                                                                                    |
| Спи          | сок документов                                                                                                    |                                                                                                    |                                                                                                    |                                  | 💽 👼 🎧 Пр                | филь 👩 Показать ф               | ильтр 🍸 Найти 🌋 Очистить филь                                                                                                    |
| 1            | Образец                                                                                                    | Ссылка на отчет                                                                                                    | Пациент                                                                                                    | СНИЛС пациента                   | Полис ОМС               |                                 | Статус документа                                                                                                    |
|              | 110423-007                                                                                                    | Результаты исследования                                                                                                    | ]                                                                                                    |                                  |                         |                                 | Не подписан                                                                                                    |
|              | 110423-005                                                                                                    | Результаты исследования                                                                                                    | N N N N N N N N N N N N N N N N N N N                                                                                              |                                  |                         |                                 | Не подписан                                                                                                    |
|              | 110423-003                                                                                                    | Результаты исследования                                                                                                    |                                                                                                    |                                  |                         |                                 | Не полписан                                                                                                    |
| цоку<br>Дата | с 11.04.2023 т                                                                                                    | no 11.04.2023                                                                                                    | Врач, выполнивший                                                                                                    |                                  | Показа                  | гь                              | Найти Очистить                                                                                                    |
|              |                                                                                                    |                                                                                                    | валидацию                                                                                                    |                                  | подписанн               | ые                              |                                                                                                    |
| Колич        | нество выбранных 1 /                                                                                                    | Количество подписанных 0 /                                                                                                    | Количество неподписанных                                                                                                    | 16                               |                         | Сформиров                       | вать и подписать документы (CDA)                                                                                                    |
| Колич<br>Спи | чество выбранных 1 /<br>сок документов                                                                                                    | Количество подписанных 0 /                                                                                                    | Количество неподписанных                                                                                                    | 16                               | 🗗 🗎 🎯 Npo               | Сформиров                       | вать и подписать документы (CDA)<br>льтр 🌱 Найти 🊡 Очистить фильтр                                                                                                    |
| Колич<br>Спи | нество выбранных 1 /<br>сок документов<br>Образец                                                                                                    | / Количество подписанных 0 /<br>Ссылка на отчет                                                                                                    | Количество неподписанных                                                                                                    | 16 СНИЛС пациента                | Полис ОМС               | Сформиров                       | вать и подписать документы (CDA)<br>льтр 🍸 Найти 🗽 Онистить фильтр<br>Статус документа                                                                                                    |
| Колич<br>Спи | нество выбранных 1 /<br>сок документов<br>Образец<br>110423-007                                                                                                    | <ul> <li>Количество подписанных 0 /</li> <li>Ссылка на отчет</li> <li>Результаты исследования</li> </ul>                                                                                                    | Количество неподписанных<br>Пациент                                                                                                | 16 СНИЛС пациента                | 🛛 📄 🔊 Про               | Сформироз<br>риль 🔮 Показать фи | вать и подписать документы (CDA)<br>льтр ТНайти Сонстить фильт<br>Статус документа<br>Не подписан                                                                                                    |
| Колич<br>Спи | нество выбранных 1 /<br>сок документов<br>Образец<br>110423-007<br>110423-005                                                                                                    | Количество подписанных 0 /<br>Ссылка на отчет<br>Результаты исследования<br>Результаты исследования                                                                                                    | Количество неподписанных<br>Пациент                                                                                                | 16 СНИЛС пациента                | I+ 🛋 © Про<br>Полис ОМС | Сформироз<br>риль 🔮 Показать фи | вать и подписать документы (СDA)<br>льтр ТНайти Сочистить фильт<br>Статус документа<br>Не подписан<br>Не подписан                                                                                                    |
| Спи          | ество выбранных 1 /<br>сок документов<br>Образец<br>110423-007<br>110423-005<br>110423-003                                                                                                    | Количество подписанных 0 /<br>Ссылка на отчет<br>Результаты исследования<br>Результаты исследования<br>Результаты исследования                                                                                                    | Количество неподписанных<br>Пациент<br>1<br>1                                                                                      | 16                               | Полис ОМС               | Сформиро                        | вать и подписать документы (СDA)<br>льтр ТНайти Оснетить фильт<br>Статус документа<br>Не подписан<br>Не подписан<br>Не подписан                                                                                                    |
| Спи          | ество выбранных 1 /<br>сок документов<br>Образец<br>110423-007<br>110423-005<br>110423-003<br>110423-002                                                                                                    | <ul> <li>Количество подписанных 0 /</li> <li>Ссылка на отчет</li> <li>Результаты исследования</li> <li>Результаты исследования</li> <li>Результаты исследования</li> <li>Результаты исследования</li> <li>Результаты исследования</li> </ul>                                                                                                    | Количество неподписанных<br>Пациент<br>1<br>1                                                                                      | 16                               | Полис ОМС               | Сформиро                        | вать и подписать документы (СDA)<br>льтр Найти Сочистить фильт<br>Статус документа<br>Не подписан<br>Не подписан<br>Не подписан<br>Не подписан<br>Не подписан                                                                                                    |
| Коли         | <ul> <li>Нество выбранных 1 /</li> <li>Образец</li> <li>Образец</li> <li>110423-007</li> <li>110423-005</li> <li>110423-003</li> <li>110423-002</li> <li>110423-004</li> </ul>                                                                                                    | <ul> <li>Количество подписанных 0 /</li> <li>Ссылка на отчет</li> <li>Результаты исследования</li> <li>Результаты исследования</li> <li>Результаты исследования</li> <li>Результаты исследования</li> <li>Результаты исследования</li> <li>Результаты исследования</li> <li>Результаты исследования</li> <li>Результаты исследования</li> </ul>                                                                                                    | Количество неподписанных<br>Пациент<br>1<br>2<br>3                                                                                 | 16                               | Полис ОМС               | Сформиро                        | вать и подписать документы (СDA<br>льтр Найти Очистить фильт<br>Статус документа<br>Не подписан<br>Не подписан<br>Не подписан<br>Не подписан<br>Не подписан<br>Не подписан<br>Не подписан                                                                                             |
| Коли         | Собразец<br>Образец<br>110423-007<br>110423-005<br>110423-003<br>110423-002<br>110423-002<br>110423-004<br>110423-008                                                                                                    | Количество подписанных 0 /<br>Ссылка на отчет<br>Результаты исследования<br>Результаты исследования<br>Результаты исследования<br>Результаты исследования<br>Результаты исследования<br>Результаты исследования<br>Результаты исследования<br>Результаты исследования                                                                                                    | Количество неподписанных<br>Пациент<br>[<br>]<br>]<br>]<br>иисание документов                                                      | 16                               | ∎т 🛋 © Про<br>Полис ОМС | Сформиро                        | вать и подписать документы (СDA)<br>льтр Найти Очистить фильт<br>Статус документа<br>Не подписан<br>Не подписан<br>Не подписан<br>Не подписан<br>Не подписан<br>Не подписан<br>Не подписан<br>Не подписан                                                                             |
| Коли         | Собразец<br>Образец<br>10423-007<br>110423-005<br>110423-003<br>110423-002<br>110423-002<br>110423-004<br>110423-008<br>110423-006                                                                                                    | Количество подписанных 0 /<br>Ссылка на отчет<br>Результаты исследования<br>Результаты исследования<br>Результаты исследования<br>Результаты исследования<br>Результаты исследования<br>Результаты исследования<br>Результаты исследования<br>Результаты исследования                                                                                                    | Количество неподписанных<br>Пациент<br>[<br>]<br>]<br>иисание документов                                                           | 16<br>СНИЛС пациента             | I т с про<br>Полис ОМС  | Сформиро                        | вать и подписать документы (ССА<br>льтр Найти Очистить фильт<br>Статус документа<br>Не подписан<br>Не подписан<br>Не подписан<br>Не подписан<br>Не подписан<br>Не подписан<br>Не подписан<br>Не подписан<br>Не подписан                                                               |
| Спи          | Собразец<br>Образец<br>10423-007<br>110423-005<br>110423-003<br>110423-002<br>110423-002<br>110423-004<br>110423-008<br>110423-006<br>110423-010                                                                                                    | Количество подписанных 0 /<br>Ссылка на отчет<br>Результаты исследования<br>Результаты исследования<br>Результаты исследования<br>Результаты исследования<br>Результаты исследования<br>Результаты исследования<br>Результаты исследования<br>Результаты исследования<br>Результаты исследования<br>Результаты исследования<br>Результаты исследования<br>Сподп                                                                                                    | Количество неподписанных<br>Пациент<br>[<br>]<br>]<br>иисание документов<br>дписать документы: 1 шт                                | 16<br>СНИЛС пациента             | I т с про<br>Полис ОМС  | Сформиро                        | вать и подписать документы (CDA)<br>льтр Найти Очистить фильтр<br>Статус документа<br>Не подписан<br>Не подписан<br>Не подписан<br>Не подписан<br>Не подписан<br>Не подписан<br>Не подписан<br>Не подписан<br>Не подписан<br>Не подписан<br>Не подписан                               |
| Колич        | Собразец<br>Образец<br>10423-007<br>110423-005<br>110423-003<br>110423-002<br>110423-004<br>110423-008<br>110423-006<br>110423-010<br>110423-010                                                                                                    | Количество подписанных 0 /<br>Ссылка на отчет<br>Результаты исследования<br>Результаты исследования<br>Результаты исследования<br>Результаты исследования<br>Результаты исследования<br>Результаты исследования<br>Результаты исследования<br>Результаты исследования<br>Результаты исследования<br>Результаты исследования<br>Результаты исследования<br>Результаты исследования<br>Результаты исследования                                                                                                    | Количество неподписанных<br>Пациент<br>[<br>]<br>]<br>иисание документов<br>дписать документы: 1 шт                                | 16<br>СНИЛС пациента             | I т с про<br>Полис ОМС  | Сформиро                        | вать и подписать документы (CDA)<br>льтр Найти Очистить фильт<br>Статус документа<br>Не подписан<br>Не подписан<br>Не подписан<br>Не подписан<br>Не подписан<br>Не подписан<br>Не подписан<br>Не подписан<br>Не подписан<br>Не подписан<br>Не подписан<br>Не подписан                 |
| Коли"        | Собразец<br>Образец<br>10423-007<br>110423-005<br>110423-003<br>110423-002<br>110423-002<br>110423-004<br>110423-006<br>110423-006<br>110423-010<br>110423-011<br>110423-012                                                                                                    | Количество подписанных 0 /<br>Ссылка на отчет<br>Результаты исследования<br>Результаты исследования<br>Результаты исследования<br>Результаты исследования<br>Результаты исследования<br>Результаты исследования<br>Результаты исследования<br>Результаты исследования<br>Результаты исследования<br>Результаты исследования<br>Результаты исследования<br>Результаты исследования<br>Результаты исследования                                                                                                    | Количество неподписанных<br>Пациент<br>І<br>І<br>исание документов<br>дписать документы: 1 шт                                      | 16<br>СНИЛС пациента             | I талис ОМС             | Сформиро                        | вать и подписать документы (CDA)<br>льтр Найти Очистить фильт<br>Статус документа<br>Не подписан<br>Не подписан<br>Не подписан<br>Не подписан<br>Не подписан<br>Не подписан<br>Не подписан<br>Не подписан<br>Не подписан<br>Не подписан<br>Не подписан<br>Не подписан                 |
| Колич        | <ul> <li>Собразец</li> <li>Образец</li> <li>Образец</li> <li>110423-007</li> <li>110423-003</li> <li>110423-002</li> <li>110423-004</li> <li>110423-008</li> <li>110423-006</li> <li>110423-010</li> <li>110423-010</li> <li>110423-011</li> <li>110423-012</li> <li>110423-009</li> </ul>                                              | Количество подписанных 0 /<br>Ссылка на отчет<br>Результаты исследования<br>Результаты исследования | Количество неподписанных<br>Пациент<br>1<br>1<br>1<br>1<br>1<br>1<br>1<br>1<br>1<br>1<br>1<br>1<br>1<br>1<br>1<br>1<br>1<br>1<br>1 | 16<br>СНИЛС пациента             | Полис ОМС і ✓ □         | Сформиро                        | вать и подписать документы (CDA)<br>льтр Найти Очистить фильтр<br>Статус документа<br>Не подписан<br>Не подписан<br>Не подписан<br>Не подписан<br>Не подписан<br>Не подписан<br>Не подписан<br>Не подписан<br>Не подписан<br>Не подписан<br>Не подписан<br>Не подписан<br>Не подписан |
|              | <ul> <li>Нество выбранных 1 / Сбразец</li> <li>Образец</li> <li>110423-007</li> <li>110423-003</li> <li>110423-003</li> <li>110423-003</li> <li>110423-003</li> <li>110423-004</li> <li>110423-004</li> <li>110423-005</li> <li>110423-011</li> <li>110423-012</li> <li>110423-012</li> <li>110423-039</li> <li>110423-73101</li> </ul> | Количество подписанных 0 /<br>Ссылка на отчет<br>Результаты исследования<br>Результаты исследования<br>Результаты исследования<br>Результаты исследования<br>Результаты исследования<br>Результаты исследования<br>Результаты исследования<br>Результаты исследования<br>Результаты исследования<br>Результаты исследования<br>Результаты исследования<br>Результаты исследования<br>Результаты исследования<br>Сподп                                                                                                    | Количество неподписанных<br>Пациент<br>І<br>І<br>І<br>писание документов<br>дписать документы: 1 шт<br>мо І І шт                   | 16<br>СНИЛС пациента<br>.?<br>.? | I ←                     | Сформиро                        | вать и подписать документы (CDA)<br>льтр Найти Очистить фильтр<br>Статус документа<br>Не подписан<br>Не подписан<br>Не подписан<br>Не подписан<br>Не подписан<br>Не подписан<br>Не подписан<br>Не подписан<br>Не подписан<br>Не подписан<br>Не подписан<br>Не подписан                |

При подписании программа отражает ошибки, если они есть

| Документы на подпись 🧃 🗸 🖻 😒                                                          |                                                                                                    |                                      |               |                |           |             |                  |                 |  |
|---------------------------------------------------------------------------------------|----------------------------------------------------------------------------------------------------|--------------------------------------|---------------|----------------|-----------|-------------|------------------|-----------------|--|
| Дата с 11.04.2023 по 11.04.2023 Врач, выполнивший с Показать подписанные Найти Очисти |                                                                                                    |                                      |               |                |           |             |                  | Очистить        |  |
| Количе                                                                                | Количество выбранных 0 / Количество подписанных 0 / Количество неподписанных 15 Сформировать и подписать документы (ССР |                                      |               |                |           |             |                  |                 |  |
| Список документов 🗊 🖷 👼 🎧 Профиль 🕑 Показать фильтр 🍸 Найт                            |                                                                                                    |                                      |               |                |           |             |                  | Очистить фильтр |  |
|                                                                                       | Образец                                                                                                    | Ссылка на отчет                      | Пациент       | СНИЛС пациента | Полис ОМС |             | Статус документа |                 |  |
|                                                                                       | 110423-005                                                                                                    | Результаты исследования              | Г<br>К        |                |           |             | Не подписан      |                 |  |
|                                                                                       | 110423-003                                                                                                    | Результаты исследования              | K             |                |           |             | Не подписан      |                 |  |
|                                                                                       | 110423-002                                                                                                    | Результаты исследования              | 3             |                |           |             | Не подписан      |                 |  |
|                                                                                       | 110423-004                                                                                                    | Результаты исследования              | <u>y</u>      |                |           | Не подписан |                  |                 |  |
|                                                                                       | 110423-008                                                                                                    | Результаты исследования              |               |                |           | Не подписан |                  |                 |  |
|                                                                                       | 110423-006                                                                                                    | 110423-006 Результаты исследования И |               |                |           |             | Не подписан      |                 |  |
|                                                                                       | 110423-010                                                                                                    | Результаты исследования              |               |                |           |             | Не подписан      |                 |  |
|                                                                                       | 110423-011                                                                                                    | Результаты исследования              | K             |                |           |             | Не подписан      |                 |  |
|                                                                                       | 110423-012                                                                                                    | Результаты исследования              | Ţ             |                |           |             | Не подписан      |                 |  |
|                                                                                       | 110423-009                                                                                                    | Результаты исследования              | Д             |                |           |             | Не подписан      |                 |  |
|                                                                                       | 110423-73101                                                                                                    | Результаты исследования              | A<br>A        |                |           |             | Не подписан      |                 |  |
|                                                                                       | 110423-73124                                                                                                    | Результаты исследования              | <u>8</u>      |                |           |             | Не подписан      |                 |  |
|                                                                                       | 110423-73166                                                                                                    | Результаты исследования              | 2             |                |           |             | Не подписан      |                 |  |
|                                                                                       | 110423-73171                                                                                                    | Результаты исследования              | <u>C</u><br>B |                |           |             | Не подписан      |                 |  |
|                                                                                       | 110423-73182                                                                                                    | Результаты исследования              | X             |                |           |             | Не подписан      |                 |  |
|                                                                                       |                                                                                                    |                                      |               |                |           |             |                  |                 |  |
|                                                                                       |                                                                                                    |                                      |               |                |           |             | по 20 записей    | стр. 1 из 1     |  |
|                                                                                       |                                                                                                    |                                      |               |                |           |             |                  |                 |  |
|                                                                                       |                                                                                                    |                                      |               |                |           |             |                  |                 |  |
| подр                                                                                  | обно                                                                                                    |                                      |               |                |           |             |                  |                 |  |
| 0.00                                                                                  | 110102 007                                                                                                    |                                      |               |                |           |             |                  |                 |  |
| Обра                                                                                  | Образец 110-22-007 подписан.                                                                                            |                                      |               |                |           |             |                  |                 |  |
| Обра                                                                                  | Обработано: 1. Подписано: 1. Ошибок: 0                                                                                  |                                      |               |                |           |             |                  |                 |  |
|                                                                                       |                                                                                                    |                                      |               |                |           |             |                  |                 |  |

4) Далее идем в Отчеты на подпись, появляется врач и ЭП МО. Врач уже подписан, подписываем ЭП МО (правая кнопка мыши ).

| Расписание Регистратура                                                                                 | Рабочие места Аптека/О | Склад Склад Учет А | налитика Отчеты Своды по р               | региону Словари Настройн                                     | ки Администратор                                                | Систена Отчеты на подпись                          | Данные РЭМД Заказ и | сследований Еще           | 🖂 🔿 Обновить                                       |
|----------------------------------------------------------------------------------------------------|------------------------|--------------------|------------------------------------------|--------------------------------------------------------------|-----------------------------------------------------------------|----------------------------------------------------|---------------------|---------------------------|----------------------------------------------------|
|                                                                                                    |                        |                    |                                          |                                                              |                                                                 |                                                    |                     |                           |                                                    |
| Документы для подписи                                                                                   |                        |                    |                                          |                                                              |                                                                 |                                                    |                     |                           |                                                    |
| 🕑 Вид СЭМД                                                                                              | Роль пользователя      | Дата создания СЭМД | Сотрудник. сформировавший СЭМД           | Структурное подразделение МО                                 | ФИО пациента                                                    | СНИЛС пациента                                     | Версия СЭМД         | Наличие подписи СЭМД      | Статус передачи СЭМД                               |
|                                                                                                    |                        | c<br>no            |                                          |                                                              |                                                                 |                                                    |                     | Bce                       | Bce                                                |
| (редакция 4)                                                                                            |                        |                    |                                          |                                                              |                                                                 |                                                    |                     |                           |                                                    |
| Хранение настроек<br>подписания СЭМД Проток<br>лабораторного исследова<br>(редакция 4)                  | ол<br>Врач<br>ния      | 11.04.2023         | c<br>n                                   | Клинико-диагностическая<br>лаборатория                       |                                                                 |                                                    | 1                   | Подписан пользователем    | Отправлен на регистрацию в<br>РЭМД                 |
| Хранение настроек<br>подписания СЭМД Проток<br>лабораторного исследова<br>(редакция 4)                  | ол ЭП МО<br>Іния       | 11.04.2023         | c<br>n                                   | Клинико-диагностическая<br>лаборатория                       |                                                                 |                                                    | Обновить            | Не подписан пользователем | Не зарегистрирован                                 |
| Вид СЭМД                                                                                                | Роль пользователя      | Дата создания СЭМД | Документ Сертификат<br>Медицинская орган | Содержиное архива<br>изация: государстве<br>Тверской об      | нное бюджетное учре<br>ласти "Калининская п                     | ждение здравоохранения<br>ентральная районная      | ерсия СЭМД          | Все                       | Статус передачи СЭМД                               |
| (редакция 4)<br>Хранение настроек<br>подписания СЭМД Протоко<br>лабораторного исследова<br>(редакция 4) | ил Врач<br>ния         | 11.04.2023         |                                          | клиническая<br>Адрес: 1700<br>д.59<br>Контакты: Т            | і больница"<br>132, Россия, обл. Тверс<br>ел.(раб.): +748225325 | жая, г. Тверь, п. Химинститута,<br>75              |                     | Подписан пользователен    | Отправлен на регистрацию в<br>РЭМД                 |
| Хранение настроек<br>подписания СЭМД Протоко<br>лабораторного исследова<br>(редакция 4)                 | ил<br>ЭП МО            | 11.04.2023         | Протокол лабор<br>Апреля 2023            | аторного иссле                                               | дования (4 р                                                    | редакция) от 11                                    |                     | Не подписан пользователем | Не зарегистрирован                                 |
| Хранение настроек<br>подписания СЭМД Протоко<br>лабораторного исследова<br>(редакция 4)                 | ол<br>Врач<br>ния      | 11.04.2023         | Пациент:<br>Идентификаторы па            | В<br>ациента: СНИЛС С<br>Полис ОМС<br>ОТВЕТСТВЕ              | EHhoutero CIPAXOE                                               | ОБЩЕСТВО С ОГРАНИЧЕННО<br>ЗАЯ КОМПАНИЯ "ИНГОССТРАХ | й                   | Подписан пользователем    | Не зарегистрирован                                 |
| Хранение настроек<br>подписания СЭМД Протоко<br>лабораторного исследова                                 | ил<br>Врач<br>ния      | 10.04.2023         | Документ, удостоверяюц                   | М")<br>ций личность Паспорт гра<br>Серия докум<br>Номер доку | ажданина Российско<br>мента:<br>мента:                          | й Федерации                                        |                     | Подписан пользователем    | Зарегистрирован в РЭМД.<br>IF75.69.23.04.040552888 |

5) После этого документ отправляем в РЭМД (правая кнопка мыши — Зарегистрировать в РЭМД).

Сертификат: ІЛИНИЧЕСКАЯ БОЛЬНИЦА\*\*\*1 📐 Полл

Зарегистрирован в РЭМД, II 75.69.23.04.040552888

10.04.2023

| Документы для подписи                                                                       |                   |                      |                                |                                        |              |                |                                                     |                               |                                    |
|---------------------------------------------------------------------------------------------|-------------------|----------------------|--------------------------------|----------------------------------------|--------------|----------------|-----------------------------------------------------|-------------------------------|------------------------------------|
| 🖉 Вид СЭМД                                                                                  | Роль пользователя | Дата создания СЭМД 🛐 | Сотрудник, сформировавший СЭМД | Структурное подразделение МО           | ФИО пациента | СНИЛС пациента | Версия СЭМД                                         | Наличие подписи СЭМД          | Статус передачи СЭМД               |
|                                                                                             |                   | с                    |                                |                                        |              |                |                                                     | Bce                           | Bce                                |
| <ul> <li>лабораторного исследования<br/>(редакция 4)</li> </ul>                             | -                 |                      | L                              | лаборатория                            |              |                |                                                     |                               |                                    |
| Хранение настроек<br>подписания СЗМД Протокол<br>лабораторного исследования<br>(редакция 4) | Врач              | 11.04.2023           | r<br>I                         | Клинико-диагностическая<br>лаборатория | т            |                | 1                                                   | Подписан пользователен        | Не зарегистрирован                 |
| Хранение настроек<br>подписания СЭМД Протокол<br>лабораторного исследования<br>(редакция 4) | Врач              | 11.04.2023           | c<br>r                         | Клинико-диагностическая<br>лаборатория | B            |                | 1                                                   | Подписан пользователен        | Отправлен на регистрацию в<br>РЭМД |
| Хранение настроек<br>подписания СЭМД Протокол<br>лабораторного исследования<br>(редакция 4) | эп мо             | 11.04.2023           | (<br>r                         | Клинико-диагностическая<br>лаборатория | B<br>Fr      |                | 1                                                   | Подписан пользователен        | Отправлен на регистрацию в<br>РЭМД |
| Хранение настроек<br>подписания СЭМД Протокол<br>лабораторного исследования<br>(редакция 4) | эп мо             | 11.04.2023           | c<br>r                         | Клинико-диагностическая<br>лаборатория | в            |                | 1 2 Обновить                                        | ан пользователем              | Не зарегистрирован                 |
| Хранение настроек<br>подписания СЭМД Протокол<br>лабораторного исследования<br>(положина 4) | Врач              | 11.04.2023           | c<br>r                         | Клинико-диагностическая<br>лаборатория | в<br>Д       |                | Печать     Отненить подписан     Зарогистрировать в | ие<br>в РЭМД ан пользователен | Не зарегистрирован                 |

ГКУЗ МИАЦ выражает благодарность ГБУЗ «Калининская ЦРКБ» и непосредственно Доброходовой Татьяне Васильевне, благодаря которой была составлена данная инструкция.